クレジットカードでのお支払い手順(初めての方)

毎月月末の15:00~23:59 はメンテナンスのため お手続きが出来ませんのでご注意ください。

- 1. 【ご利用登録】
- ① メールの URL をクリックしてください。
- [ログインのお願い]のページが表示されます。
   ※表示されるページのデザインが変更になっていることがあります。
- ページ上部の [Web 未登録の方 (受講したことがある方)] をクリック
- ③ ページ右側の [池袋コミュニティ・カレッジをご利用されたことがある方]の [個人番号] ※メール本文内 [お名前] 全角カナ [お電話番号] お申込み電話番号 をご入力いただき、[ご利用登録] をクリックしてください。

※注意!新規ご利用登録ではありません

| 池袋コミュニティ・カレッジ                            |                                        | Q、         | ☆<br>初めての方へ | <b>2</b><br>71×-55 | *==- |
|------------------------------------------|----------------------------------------|------------|-------------|--------------------|------|
| ヴイン▼ Web未登録の方(受講した。                      | ことがある方)▼ 新苑 Veb登録する方                   | <b>7</b> • |             |                    |      |
| ダインのお願い                                  | 1                                      |            |             |                    |      |
| のお申し込みにはログインが必要です。<br>ームページのご利用が初めての方は、「 | 個人番号およびパスワードを入力しログ-<br>ご利用登録」にお進みください。 | インしてくだ     | さい。         |                    |      |
| 人番号(6又は7桁)                               |                                        |            |             |                    |      |
| ×-7×                                     |                                        |            |             |                    |      |
|                                          | ログイン                                   |            |             |                    |      |
|                                          |                                        |            |             |                    |      |
|                                          | パスワードをお忘れの方                            |            |             |                    |      |

| 個人番号<br>(6又は7<br>桁)<br>お名前<br>(カタカナ) | ・     すでにWeb以外のお手続き方法でご利用いただ       ・     (人)を考えお持ちの方は入力ください。       せく     メイ |
|--------------------------------------|------------------------------------------------------------------------------|
| お名前<br>(カタカナ)                        | tr Xr                                                                        |
|                                      |                                                                              |
| 電話番号<br>(半角)                         |                                                                              |
|                                      | ご利用登録                                                                        |
| カマードに . 7                            | - イヤ-オル                                                                      |
|                                      |                                                                              |

.....

○ 希望する

◎ 希望しない

●希望する
 ●希望しない

保護者名(未成年の方)

郵送での各種お 必須

- ④ ご住所などの必須事項は既に登録済です。内容のご確認、修正をお願いします。
- ⑤ パスワードを設定してください。
- ⑥ 未登録の必須事項を登録してください。
- ⑦ [**確認へ**]をクリックしてください。

| 個人情報の2020<br>取り扱い | 個人情報の取り扱いについてご確認ください。 ◎ 確認 |
|-------------------|----------------------------|
| ■ 前のページに戻る        | 確認へ                        |
| パスワード             |                            |
| 保護者名(未成年の方)       |                            |
| メールでの各種お知らせ       | 希望しない                      |
| 郵送での各種お知らせ        | 8望しない                      |
| プライバシーポリシー        | 1402                       |

確認画面が表示されます。
 確認して[送信]をクリックしてください。

## 2. 【本登録】

- ① 登録したアドレスにメールが届きます。
   ※Gmail でお申込みされる場合、登録確認メールが迷惑メールとして振り分けられてしまう 場合があります。
- ② 本文内の確認番号を入力して[次へ]をク リックします。
- ③本登録が完了します。
- ④ 完了画面の「マイページはこちらからご利用いただけます」の青字の[こちら]をクリックしてください。

| 確認番号はしてす。                                                                                                    |  |  |  |  |  |
|----------------------------------------------------------------------------------------------------|--|--|--|--|--|
| ※このメールアドレスは送信専用ですので、問い合わせなどには<br>ご利用いただけません。                                                                             |  |  |  |  |  |
| 池袋コミュニティ・カレッジ<br><u>https://www.7cn.co.jp/7cn/culture/cc/index.html</u><br>〒171-8569 東京都豊島区南池袋1-28-1<br>西武池袋本店別館 8 ・ 9 階 |  |  |  |  |  |
| () 泡発コミュニティ・カレッジ                                                                                                    |  |  |  |  |  |
| 地段コミュニティ・カレッジ > 新祝ご利用数録                                                                                                  |  |  |  |  |  |
| 確認番号の入力 入力 ご確認 確認番号スカ 系7                                                                                                 |  |  |  |  |  |
| ご登録のメールアドレスに届いた確認量号を入力してください。                                                                                            |  |  |  |  |  |
| 確認難号                                                                                                    |  |  |  |  |  |
| ×~                                                                                                    |  |  |  |  |  |
| 確認曇号を再送信                                                                                                    |  |  |  |  |  |
| () 地名コミュニティ・カレッジ         三                                                                                               |  |  |  |  |  |
| 地論コミュニティ・カレッジ > 新規ご利用管理                                                                                                  |  |  |  |  |  |
| 本登録の完了 入力 ご確認 確認番号入力 第7                                                                                                  |  |  |  |  |  |
| ご利用ありがとうございます。<br>お客様の本登録が完ていたしました。                                                                                      |  |  |  |  |  |
| 本登録売了のメールを送信いたしました。<br>次回回篇のログインにはメールに記載されております個人番号と登録されたパスワードが必要です。                                                     |  |  |  |  |  |
| マイページは こちら からご利用いただけます。                                                                                                  |  |  |  |  |  |
| トップヘ                                                                                                    |  |  |  |  |  |

## 3. 【クレジットお支払いの設定】

- ① [予約講座一覧]をクリック
- ② [予約講座一覧]にお申し込みされた内容 が登録されていますので、講座名の左の[支 払い]をクリックして、チェック図を入れ てしてください。

[お支払いへ進む]をクリックしてください。

- ③ お支払い内容を確認し、[お支払い情報入力へ]をクリックしてください。
- ④ 会員規約および受講規約 [同意する] をク リックしてください。
   ※ [同意する] を選択しないと次にはすす めません。
- ⑤ クレジットカード情報を入力してください。
- ⑥ [次へ]をクリックしてください。
- ⑦ 入力内容を確認して、送信してください。

| () 海袋コミュニティ・カレッジ | Q ☆ 2 三<br>株型純素 市内にのカヘ マイページ メニュー |
|------------------|-----------------------------------|
| 予約講座一覧           | v                                 |
| 受講の履歴            | ~                                 |
| キャンセル待ち一覧        | ~                                 |
| 登録内容変更           | ~                                 |

| お支払いを<br>※チェック                                          | 行う講座にチェックをつける<br>が灰色になっている場合は5                   | て「お支払いへ進む」を押してください。<br>チェック済みです。 |         |         |  |
|---------------------------------------------------------|--------------------------------------------------|----------------------------------|---------|---------|--|
| ● <mark>〓</mark> のない<br>●既にお支                           | 構座は、受講中込受付の完<br>払いいただいた講座は表示。                    | 了メッセージが表示されるまでお席は確保<br>されておりません。 | Rされません。 |         |  |
| ●一度に複                                                   | 数の講座のお申し込みが可能                                    | हट्ड.                            |         |         |  |
| 支払                                                      | 教室名                                              | 講座名                              | コース     | 金額 (税込) |  |
|                                                         | 油袋コミュニティ・<br>カレッジ                                | MOS受験料(1月中込)(1~3<br>月) 詳細        | Excel   | 10,780円 |  |
|                                                         | - わかついた深原い来物は:                                   | みで、お席を確保しております。                  |         |         |  |
| ● <b>=</b> このマ                                          |                                                  |                                  |         |         |  |
| <ul> <li>■ このマ</li> <li>予約の取消</li> <li>決済されな</li> </ul> | ージのういた講座は195月。<br>は、お電話で受付いたします<br>い場合は一定明問が経過した | す。<br>E後、予約取消になります。ご了承くださ        | 561.    |         |  |

| 【同意する】を選択しないと次には進めません。              |                                     |
|-------------------------------------|-------------------------------------|
| 会員規約および受講規約                         | 会員規約および設請規約<br>○ 同意する ( 同意しない       |
|                                     |                                     |
| クレジットカード情報を入力                       |                                     |
| セゾン(セゾンAMEX含む)、VISA、Master、J        | CB、AMEX 各1回払いのみとなります。               |
| カード番号(半角英数) 必須                      | 例) 1234567890123456 (14~16년・ハイフンなし) |
| 有効期限(半角英数)                          | 01 月 年 例)12月22年                     |
| セキュリティコード(3または4桁番号) <mark>必須</mark> | セキュリティコードとは▼                        |
| タニブ・オン/ミレーアルポイント来日(10)              | クラブ・オンカード/ミレニアムカードについて▼             |
|                                     |                                     |
| 戻る                                  | жл.                                 |
|                                     |                                     |

Gmail でお申込みされる場合、登録確認メールが迷惑メールとして振り分けられてしまう場合があります。

届かない場合は、迷惑メールフォルダを確認していただくか、お手数ですが、事前に 以下の作業をお願いします。

特定のドメインから来たメールを「迷惑メールフォルダ」に入れないようにする方法

- 1.「設定(画面右側の歯車のマーク)」を開きます。
- 2.「フィルタとブロック中のアドレス」をクリックします。
- 3.「新しいフィルタを作成」をクリックします。
- 4.「From」にドメイン【@7cn.co.jp】を入力し、「フィルタを作成」をクリックします。

5.「迷惑メールにしない」にチェックを入れて、「フィルタを作成」をクリックすれば完了 です!

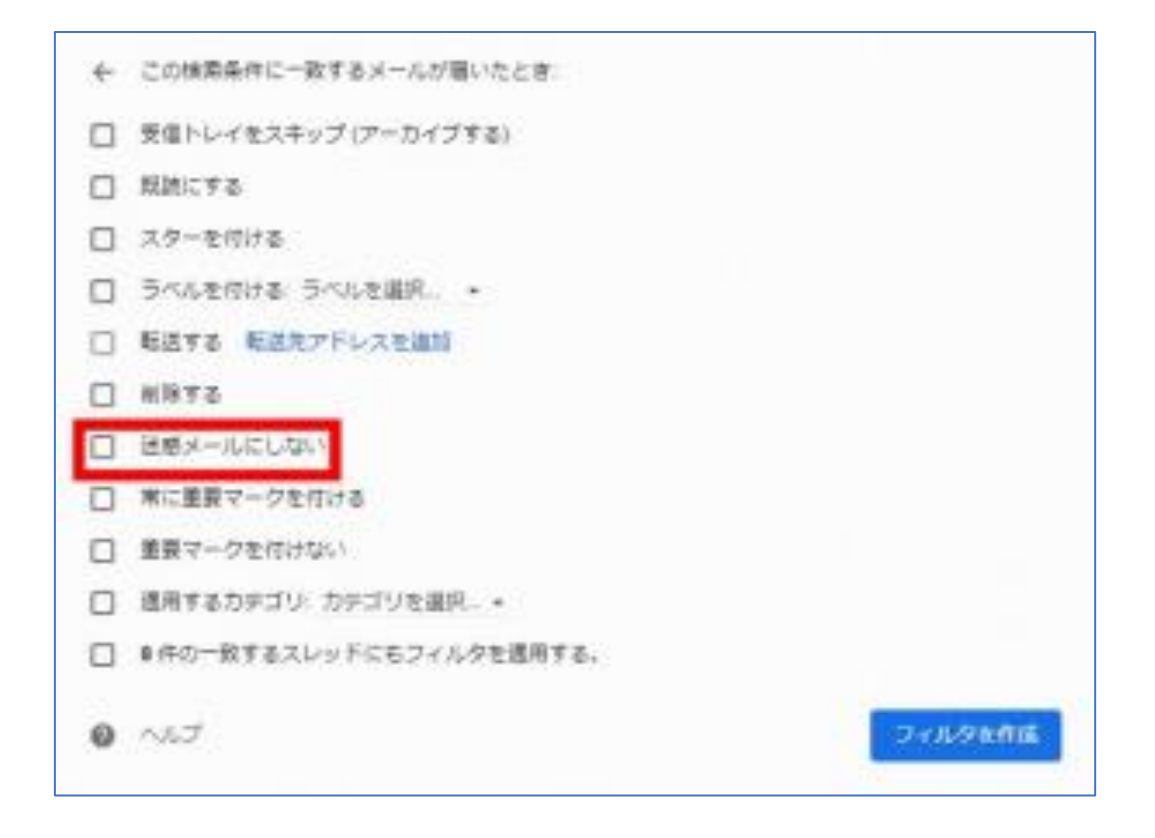